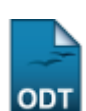

## Limite de Cota Excepcional

| Sistema            | SIGAA            |
|--------------------|------------------|
| Módulo             | Pesquisa         |
| Usuários           | Servidor         |
| Perfil             | Gestor Pesquisa  |
| Última Atualização | 11/10/2016 09:46 |

Esta funcionalidade permite ao usuário registrar um limite de cota excepcional para um determinado docente. Tal limite de cota excepcional é utilizado para ignorar o limite padrão de cotas que se pode solicitar/orientar por edital.

Para utilizar essa funcionalidade, o usuário deverá acessar o SIGAA  $\rightarrow$  Módulos  $\rightarrow$  Pesquisa  $\rightarrow$  IC  $\rightarrow$  Concessão de Cotas de Bolsas  $\rightarrow$  Limite de Cota Excepcional.

A seguinte página será exibida:

|                                       | 📀 Cadastrar Novo Limite de Cota Excepcional | 😺: Alterar | 🥶: Remover |         |   |  |
|---------------------------------------|---------------------------------------------|------------|------------|---------|---|--|
| LISTA DE LIMITES DE COTA EXCEPCIONAIS |                                             |            |            |         |   |  |
| Docente                               |                                             |            | Limite     |         |   |  |
| 0000000 - NOME DO DOCENTE             |                                             |            | 6          | 200     | 0 |  |
| 0000000 - NOME DO DOCENTE             |                                             |            | 10         | <i></i> | 0 |  |
| 0000000 - NOME DO DOCENTE             |                                             |            | 20         | <b></b> | 0 |  |

Nesta página, o usuário poderá *Alterar Limites de Cota Excepcionais* clicando no ícone 🦻. A seguinte tela será carregada:

| CADASTRO DE LIMITE DE COTA EXCEPCIONAL |  |  |  |  |
|----------------------------------------|--|--|--|--|
| Docente: * NOME DO DOCENTE             |  |  |  |  |
| Limite: 🖈 6                            |  |  |  |  |
| Alterar << Voltar Cancelar             |  |  |  |  |
| 🖈 Campos de preenchimento obrigatório. |  |  |  |  |

Caso desista da operação clique em **Cancelar**. Será apresentada uma janela de confirmação. Esta operação será válida para todas as telas que a apresentarem.

Clique em Voltar para retornar à tela anterior.

O usuário poderá alterar o nome do *Docente* e o *Limite* (valor do limite de cotas para o docente). Feito isso, clique em *Alterar*. O sistema mostrará a mensagem informando o sucesso da operação.

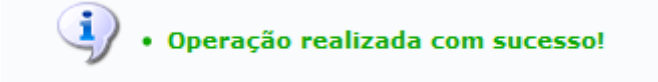

Para *Remover Limites de Cota Excepcionais*, clique no ícone 🧐. Será mostrada a tela para confirmação da operação.

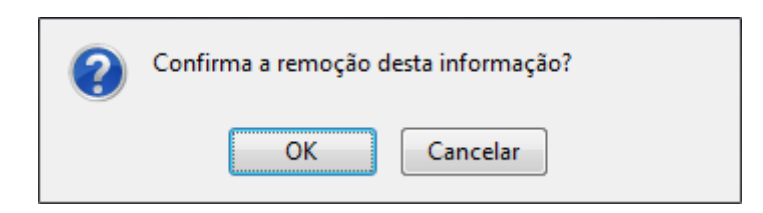

Clique em **OK** para confirmar a remoção. A mensagem de sucesso será exibida.

| $(\mathbf{i})$ |                                                     |
|----------------|-----------------------------------------------------|
|                | <ul> <li>Operação realizada com sucesso!</li> </ul> |

Para *Cadastrar Novo Limite de Cota Excepcional*, clique no link **Cadastrar Novo Limite de Cota Excepcional**. Será exibida a seguinte tela:

| CADASTRO DE LIMITE DE COTA EXCEPCIONAL |  |  |  |  |
|----------------------------------------|--|--|--|--|
| Docente: * NOME DO DOCENTE             |  |  |  |  |
| Limite: 🖈 <sub>8</sub>                 |  |  |  |  |
| Cadastrar Cancelar                     |  |  |  |  |
| 🖈 Campos de preenchimento obrigatório. |  |  |  |  |

Informe o nome do *Docente* e o *Limite* da cota excepcional. Para finalizar clique em *Cadastrar*. Dessa forma, será exibida a mensagem de sucesso e o item recém cadastrado constará na *Lista de Limites de Cota Excepcionais*.

| • Operação realizada com sucesso!     |                                             |            |           |           |   |  |
|---------------------------------------|---------------------------------------------|------------|-----------|-----------|---|--|
| PESQUISA > LIMITE DE COTA EXC         | EPCIONAL                                    |            |           |           |   |  |
|                                       | O Cadastrar Novo Limite de Cota Excepcional | 求: Alterar | i Remover |           |   |  |
| LISTA DE LIMITES DE COTA EXCEPCIONAIS |                                             |            |           |           |   |  |
| Docente                               |                                             |            | Limite    |           |   |  |
| 0000000 - NOME DO DOCENTE             |                                             |            | 10        | <b>2</b>  | 0 |  |
| 0000000 - NOME DO DOCENTE             |                                             |            | 20        | <b>\$</b> | 0 |  |
| 0000000 - NOME DO DOCENTE             |                                             |            | 8         | <b></b>   | 0 |  |

Pesquisa

Para voltar ao menu Pesquisa, clique no link Pesquisa.

## **Bom Trabalho!**

## << Voltar - Manuais do SIGAA

## From: https://docs.info.ufrn.br/ -

Permanent link: https://docs.info.ufrn.br/doku.php?id=suporte:manuais:sigaa:pesquisa:ic:concessao\_de\_cotas\_de\_bolsa:limite\_de\_cota\_excepcional

3/3

Last update: 2016/10/11 09:46

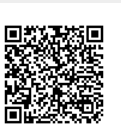